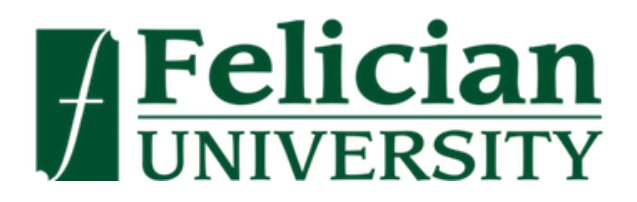

#### Dear Felician Falcon,

Here is the necessary information you will need for your Felician University online Placement Test!

\*\*Before you begin, you will need to download Google Chrome and have the Honorlock extension installed to take your exam. To download Chrome, click<u>here</u>; to download the extension, click<u>here</u>. \*\*

## Now, Please Follow these Steps:

1.) <u>Register before the test</u> on the <u>College Success website</u> as a Felician student. Select "Student Self-Registration." <u>https://college.measuredsuccess.com/mscollege/do/log?Dispatch=Default</u>

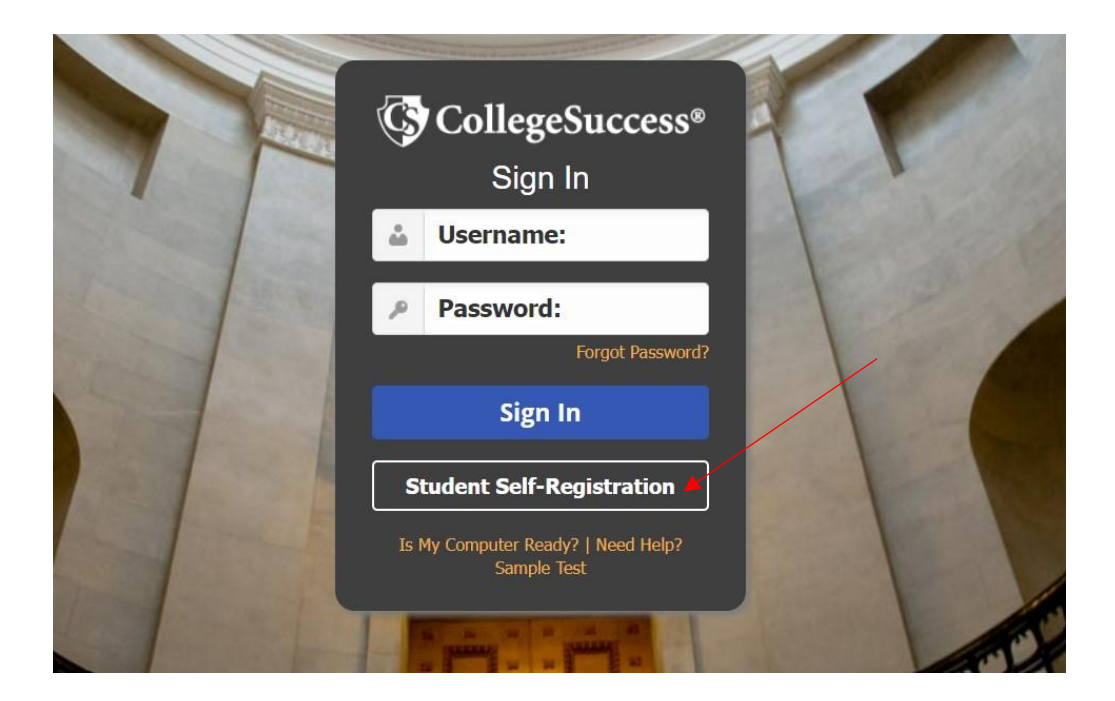

#### 2.) To Register

Please use the following details:

- To register, you will need to select "Felician University" for the Institution
- You will pick the "Felician University Site"
- The site password: FELICIAN2022
- Continue to fill out your personal information
- Be sure to know your Felician Student ID

## CollegeSuccess

| STUDENT REGISTRATION       |                        |
|----------------------------|------------------------|
| School Information         | Institution Directions |
| Institution: *             |                        |
| Felician University ~      |                        |
| Site: *                    |                        |
| Felician University Site 🗸 |                        |
| Site Password: *           |                        |
| Your Information           | More Information       |
| First Name: *              | Student ID: *          |
| Middle Initial             | Retype Student ID: *   |
| Last Name: *               | Email Address: *       |
|                            |                        |

3.) Once you click Submit, it will lead you to your Dashboard.

The Access key for taking **both** the Math and English tests is: ALL The Access key for **only the Math test** is: MATH

The Access key for **only the English test** is: **ENGLISH** 

| de you with the Access Key(s                                   | ) and/or retakes you need or to assign you a new test attempt.                                                       | , for conge conge and and and                                                |                                                |
|----------------------------------------------------------------|----------------------------------------------------------------------------------------------------|------------------------------------------------------------------------------|------------------------------------------------|
| keep in mind:                                                  |                                                                                                    |                                                                              |                                                |
| cess Keys are case-sensitive and                               | nust be entered one at a time.                                                                                       |                                                                              |                                                |
| ice your Access Key is entered (a                              | the bottom left of this page), click SUBMIT to activate the test.                                                    |                                                                              |                                                |
| r test is locked ( 🗛 ), please                                 | alert your college.                                                                                                  |                                                                              |                                                |
| you have completed a test, a<br>is to students. Please contact | red square ( ) will show next to it. To review your Score Report, click your school directly to discuss test scores. | on the name of the completed test. If your score is not shown on the Score R | Report, your college has chosen not to display |
| fluck!                                                         |                                                                                                    |                                                                              |                                                |
|                                                                |                                                                                                    |                                                                              |                                                |
| Test Type                                                      | Test Name                                                                                                    | Status 🖗                                                                     | Resources                                      |
|                                                                | The                                                                                                    | re are no available tests.                                                   |                                                |
|                                                                |                                                                                                    |                                                                              |                                                |
|                                                                |                                                                                                    |                                                                              |                                                |
|                                                                |                                                                                                    |                                                                              |                                                |
|                                                                |                                                                                                    |                                                                              |                                                |
|                                                                |                                                                                                    |                                                                              |                                                |
|                                                                |                                                                                                    |                                                                              |                                                |
|                                                                |                                                                                                    |                                                                              |                                                |
|                                                                |                                                                                                    |                                                                              |                                                |
|                                                                |                                                                                                    |                                                                              |                                                |
|                                                                |                                                                                                    |                                                                              |                                                |
| t seeing a test in the list? P                                 | ease enter the access key to activate it: 😡                                                                          |                                                                              |                                                |
|                                                                |                                                                                                    |                                                                              |                                                |
| A11                                                            |                                                                                                    |                                                                              |                                                |

### Then to begin your Placement Test, please go to:

My Felician: https://felician.edu/my-felician/

Scroll down the page and under Everyday Tools, click on "Online Courses (Brightspace)."

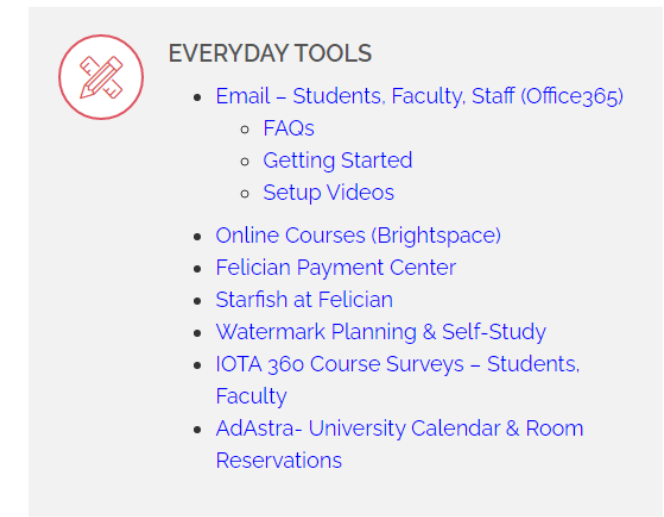

#### 1. Enter your Brightspace username & password

• Your username should be your last name, first initial and if any numbers are used in your Felician student email

Welcome to the Felician University Brightspace by D2L

Log in to view your courses, explore tools and features, and customize your eLearning experience. Login In Instructions

24/7 Brightspace (D2L) Helpdesk information:

- Phone Number: 1-877-325-7778
- Email: helpdesk@d2l.com
- Students please view https://youtu.be/a3qFWohVaXQ
- Faculty/Adjuncts please view https://youtu.be/yfkoFQsTIzY

Perform a System Check

Felician University is approved by the State of New Jersey to participate in the <u>National Council for State Authorization</u> <u>Reciprocity Agreements</u>

D2L Accessibility Standards Compliance

| Username *            |  |
|-----------------------|--|
| Password *            |  |
| Log In                |  |
| Forgot your password? |  |

2. Once you log in you should see the "Placement Testing Course" on your Dashboard

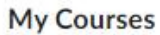

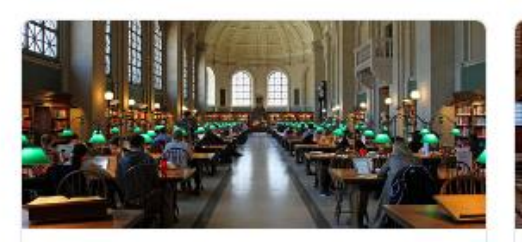

Placement Testing Course (27298) 22SU1-PLAC-001-X • FACDEV2022

3. Click the Placement Testing Course and then click "Honorlock" from the top left

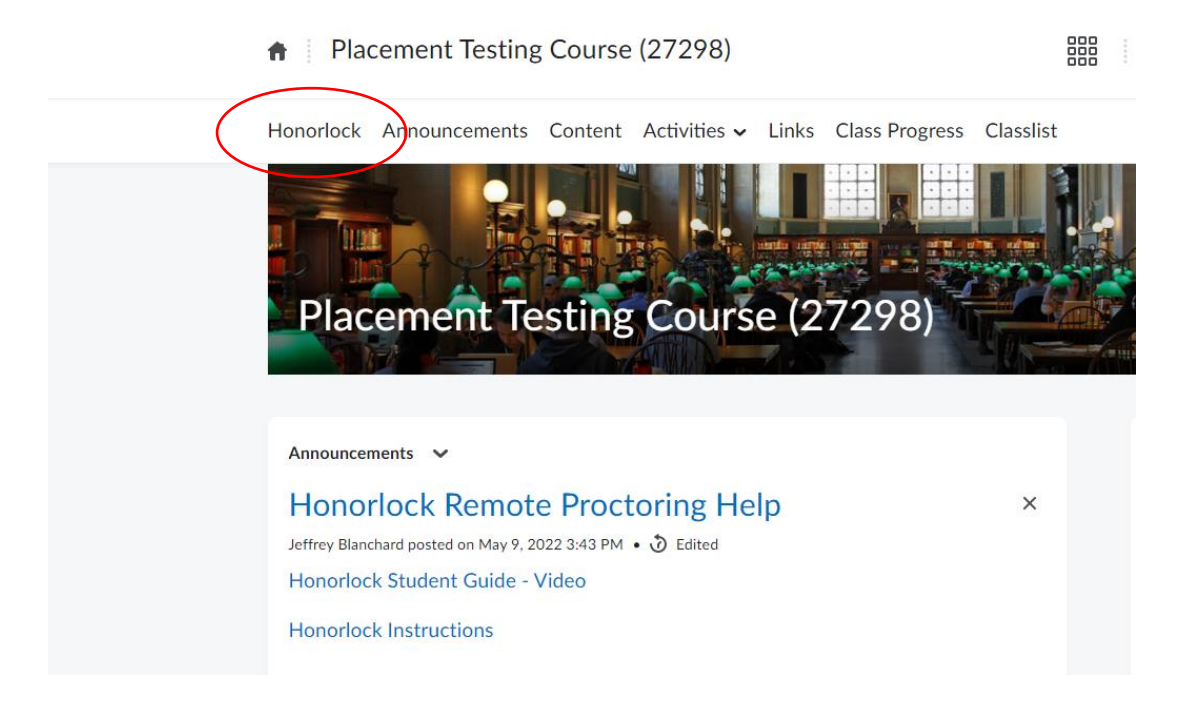

4. Then select "Placement Test – ALL Tests" and begin! Click "Launch"

|               | Placement Testing Course (27298)                                   |         |           |
|---------------|--------------------------------------------------------------------|---------|-----------|
|               | Search: Q                                                          | Sort by | : Start [ |
|               | Filter: All Exams Honorlock Enabled Exams Honorlock Disabled Exams |         |           |
|               | Placement Test - ALL Tests Third Party Open Available until Aug 29 |         |           |
|               |                                                                    |         |           |
|               |                                                                    |         |           |
| Honorlock Thi | rd-Party Exam Third Party                                          | Launch  |           |

5. HonorLock should then ask you for Authentication items

Please Click this link if you need more help for launching your Exam through HonorLock. <u>How to use Honorlock with Outside Exam</u>

# Good Luck on Your Test!

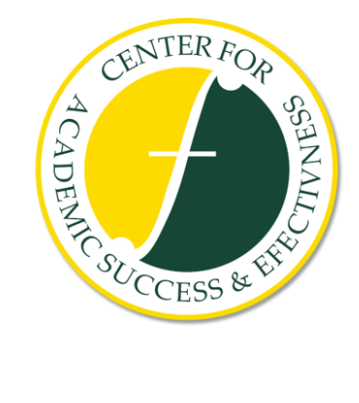

Links to More information: <u>Placement Testing - Felician University of New Jersey</u> <u>IT Helpdesk Contact Info - Felician University of New Jersey</u>